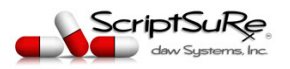

## How to Prescribe A Compound Medication

The steps below will show you how to use ScriptSure Cloud ERX to Prescribe a Compound Medication using for a patient.

## STEPS:

- 1. Login to ScriptSure: <u>www.scriptsure.com</u>
- 2. Search for and select the patient you are going to prescribe the controlled medication for.

PRESCRIBE NEW DRUG

- 3. Click
- 4. When the medication search window opens, click:
- 5. When the Compound Selection Window Opens, click Select next to the Compound you want to order for a patient.

CREATE COMPOUND MEDICATION

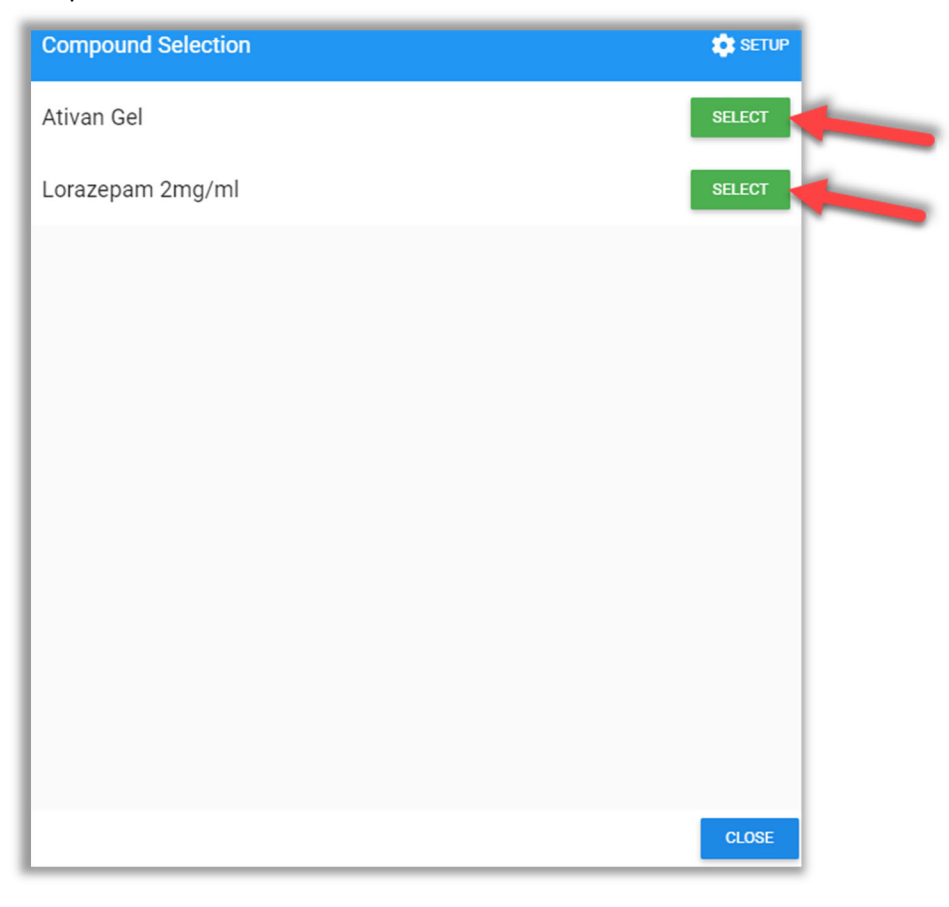

<u>IMPORTANT NOTE:</u> IF YOU DO NOT SEE ANY COMPOUNDS MEDS TO SELECT, YOU WILL NEED TO EITHER CREATE A NEW COMPOUND MEDICATION OR HAVE AN ADMINISTRATOR DOES THIS FOR YOU. Click this link for steps on *How to Setup a Compound Medication*: <u>http://dawsystems.com/pdf/setupcompoundmed.pdf</u>

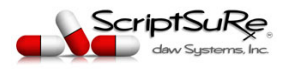

6. The Create Compound preview window will open and you can verify and/or modify ANY fields prior to sending the prescription. Be sure to set a pharmacy destination and any blank fields.

| Create Compound: Adam Patient Male 01/01/1980 (40) - Chart Id #5061                          |                                     |                                             |                     |                      |  |  |
|----------------------------------------------------------------------------------------------|-------------------------------------|---------------------------------------------|---------------------|----------------------|--|--|
| rent Practice Current P<br>TREATMENT CENTER La JOHN                                          | escriber<br>INY DOCTOR              |                                             |                     |                      |  |  |
|                                                                                              |                                     |                                             |                     |                      |  |  |
| Title 1                                                                                      |                                     |                                             | Ē                   | SWITCH TO PERCENTAGE |  |  |
| Preferred Name<br>Lorazepam 2mg/ml<br>Enter the preferred name for the con<br>drug history   | npound to be presented in 16 / 10   | Written Fill<br>2/6/2020                    |                     |                      |  |  |
| Ingredient 1                                                                                 |                                     |                                             | <b>≕</b> + ADD DRUG | ADD FREE FORM        |  |  |
| Drug Description<br>Lorazepam 2mg/ml                                                         | Quantity Qualifier<br>30 Milliliter | Controlled Substance<br>• EPCS: Schedule IV | *                   | Cleys 12             |  |  |
| Final Quantity                                                                               |                                     |                                             |                     |                      |  |  |
| Final Total Quantity Final D<br>30 Millili                                                   | ter 👻                               |                                             |                     |                      |  |  |
| Directions                                                                                   |                                     |                                             |                     | STRUCTURED SIG       |  |  |
| Directions *                                                                                 |                                     |                                             |                     |                      |  |  |
| Take TmT every 12 hours as nee                                                               | ded for anxiety                     |                                             |                     | 45 / 140             |  |  |
| Duration                                                                                     |                                     |                                             |                     |                      |  |  |
| Refill * Days Supply<br>0 0 Cł                                                               | rronic                              |                                             |                     |                      |  |  |
| Pharmacy                                                                                     |                                     |                                             |                     |                      |  |  |
| Pharmacy Destination:<br>CVS 68000<br>ONE CVS DRIVE<br>Palestine, TX 75801<br>(401) 770-4204 |                                     | Note To Pharmacist (Pharmac                 | ry Note)            | 0/210                |  |  |
| + NEW PHARMACY                                                                               |                                     |                                             |                     |                      |  |  |
| Diagnosis                                                                                    |                                     |                                             |                     | + ADD DIAGNOSIS      |  |  |
|                                                                                              |                                     |                                             |                     | ✓ MORE OPTIONS       |  |  |
| END TO PHARMACY QUEUE TO P                                                                   | ROVIDER FOR APPROVAL                |                                             |                     | CANCEL SAVE          |  |  |

Clicking send to Pharmacy or Queue to Provider for Approval will complete the Prescribing process.

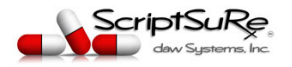

## **Options:**

• The Compound medications <u>can also be selected by clicking on the Compound Group</u> on the drug search window:

| Favorite       |        |                |          |              |                     |          |
|----------------|--------|----------------|----------|--------------|---------------------|----------|
| Search         | ٩      | Filter         |          | ORDER SET    | CREATE COMPOUND MEE | DICATION |
| FAVORITE ANTIB | IOTICS | BRONCHODILATOR | CARDIAC  | DECONGESTANT | ENDOCRINE / GYN     | GI       |
| PSYCHOTROPIC   | MISC   | COMPOUND       | KUER SET |              |                     |          |
| 🖨 Ativan Gel   |        |                |          |              |                     |          |
| Lorazepam 2mg/ | /ml    |                |          |              |                     |          |
|                |        |                |          |              |                     |          |

• You can add a Compound Medication that is available to your favorite list by clicking on the compound and then in the slide-out, click Ad Favorite:

|                                                                         | Lorazepam 2mg/ml                                                                                 |
|-------------------------------------------------------------------------|--------------------------------------------------------------------------------------------------|
| ivorite                                                                 | Compound                                                                                         |
| FAVORITE ANTIBIOTICS BRONCHODILATOR CARDIAC DECONGESTANT ODOCRINE / GYN | Lorazepam 2mg/ml 30 Milliliter<br>30 Milliliter<br>Take 1ml every 12 hours as needed for anxiety |
| Ativan Gel Lorazepam 2mg/ml                                             |                                                                                                  |

If you need assistance, please email <a href="mailto:support@dawsystems.com">support@dawsystems.com</a>